# COMMERCIAL BANKING

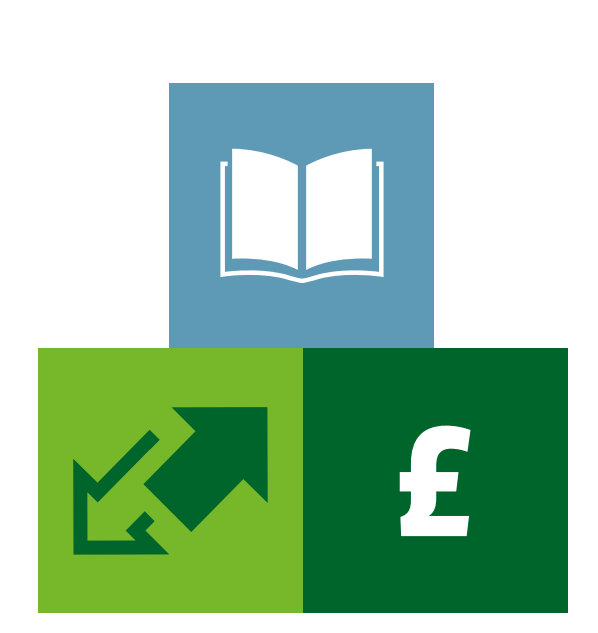

# CLIENT MANAGER PORTAL

A buyer's guide to the Supplier Finance website

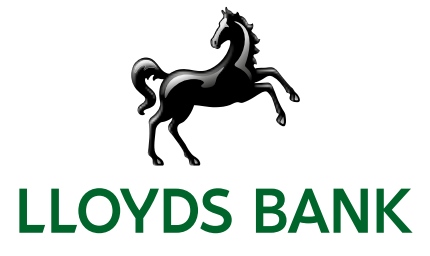

# Contents

| Welcome to Supplier Finance         | 1  |
|-------------------------------------|----|
| Logging on                          | 2  |
| Moving around                       | 3  |
| Your summary                        | 4  |
| Uploading invoices and credit notes | 5  |
| Approving file uploads              | 8  |
| Notifications and reports           | 10 |
| Changing your password              | 11 |
| Invoice file format                 | 12 |
| Frequently asked questions          | 14 |
| Glossary of terms                   | 15 |
| Further support for you             | 16 |

# WELCOME TO SUPPLIER FINANCE

**A** -

# A win-win solution for you and your trading partners

Supplier Finance improves cash flow efficiency in the supply chain, by allowing your suppliers to receive early payment against their invoices at a low discount cost.

With this scheme, suppliers will benefit from faster access to cash, ensuring they have the resources to fund further growth.

At the same time, you'll enjoy improved relationships with companies who don't have to wait for payment, and you'll continue to benefit from increased days payable outstanding (DPO).

## **Client Manager Portal**

The gateway to managing your Supplier Finance solution is our website, Client Manager Portal. Log into this to:

- view a real-time summary of your current position
- upload invoices for drawdown by suppliers

This guide provides step-by-step instructions for these tasks.

If you've arranged to use our secure host-to-host File Transfer Protocol (FTP) service your invoice files are uploaded automatically, but you can also do this through Client Manager Portal if you wish.

# Multiple Buyer programmes

If you belong to a multiple buyer programme, consisting of two or more associated companies participating in the same Supplier Finance scheme, Client Manager Portal can be configured to allow users to see a summary of each buyer's position.

## System requirements

To use Client Manager Portal you need a PC or Apple computer with internet access and one of the following browsers:

- Internet Explorer 11 or higher
- Mozilla Firefox 47 or higher
- Google Chrome 55 or higher

# LOGGING ON

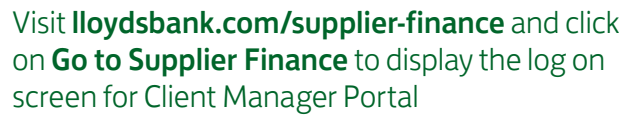

- We will send you a user name and password by email.
- Passwords are case-sensitive, so type them in exactly.
- For security, the first time you log on you'll be prompted to change your password. See page 11.

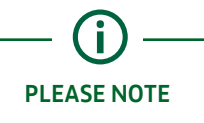

If you enter the wrong password three consecutive times you will be locked out. If this happens or if you forget your user name, please get in touch with Lloyds Bank on 0345 603 1032 or email sfhelpdesk@lloydsbanking.com

#### **User profiles**

What you can do in Client Manager Portal depends on the permissions you've been given in your user profile.

If two-stage approval is enabled, these permissions are available:

- Enquirer view only access
- Processor user can view and upload invoices
- Supervisor user can view invoices and approve those uploaded by a Processor. A user can be both a Processor and a Supervisor, but can only act in one capacity for a single transaction, so you will need at least one user with each permission.

If two-stage approval is not enabled, these permissions are available:

- Enquirer view only
- Full access user can view and upload invoices. No approval is required.

### On the Client Manager Portal log on page, enter your user name and password and click Submit.

| LLOYDS BANK                                                                                                    | Commercial Banking                                     |
|----------------------------------------------------------------------------------------------------|--------------------------------------------------------|
| Welcome to Supplier Fin                                                                                                    | ance                                                   |
| To log on enter your User Name and Password                                                                                                    | i.                                                     |
| User Name 🕨 username                                                                                                    |                                                        |
| Password 🕨 🔶 🌢 🔶 🔶                                                                                                    |                                                        |
| Submit Clear                                                                                                    |                                                        |
| If you need help logging on please contact Lloyds Ban<br>0345 603 1032<br>By continuing to use this page, you are agreeing to the<br>Supplier Finance Website User Terms and Conditions                                                                                                    | k on                                                   |
| Programs and data held on this system belong or are<br>to Lloyds Bank pic. It is an offence to access the p<br>and data unless you are doing so through your own<br>using the passwords and User Name Issued to you by<br>Bank pic in an authorised manner and in accordance<br>applicable Jawr. | llcensed<br>rograms<br>account<br>Lloyds<br>: with all |

# **MOVING AROUND**

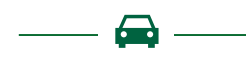

# Use the left-hand menu to navigate to different screens

The options available in the menu depend on your user profile.

To return to a previous screen always choose an option from the menu – using the browser back button will display an error message.

This symbol ▶ on a screen indicates information that must be completed.

# Logging off

Click on the **Log Off** button in the top right corner to return to the log on screen.

# The Portfolio Search screen

This screen shows your company name and agreement reference number. Click on the line containing your name to see a summary of how much you currently owe your suppliers.

If you are a member of a multiple buyer programme, this screen can list all the member's agreements, depending on requirements.

- To view the aggregated summary for the programme, click on the Buyer agreement.
- To view the summary for a member of the programme, click on a Buyer Unit agreement.

# 1. Click on your agreement name to view your Summary.

## 2. The lead buyer in a programme can see summaries for all members.

|                  | ements              |                           |                                                           |                 |                                                 | Email 1 Print:           |
|------------------|---------------------|---------------------------|-----------------------------------------------------------|-----------------|-------------------------------------------------|--------------------------|
| Portfo           | lo Search           | Portfol                   | io Search                                                 |                 |                                                 |                          |
| Administ         | ation               | Name                      |                                                           | Agreement Ref.  | Programme                                       | 0)                       |
| Change<br>Set Ho | Password<br>me Page | BUYER COMP.               | ANY 1                                                     | 0000011/001 08P | BUYER                                           |                          |
|                  | Por                 | ttolio Search             | Portfolio Search                                          |                 | restacat Ref.                                   | Programme                |
|                  | Cha<br>Set          | nge Password<br>Home Page | BUYER COMPANY 1<br>ASSOCIATE BUYER 2<br>ASSOCIATE BUYER 5 | 00<br>00<br>00  | 00011/001 GBP<br>00012/001 GBP<br>00013/001 GBP | BUYER UNIT<br>BUYER UNIT |

# YOUR SUMMARY

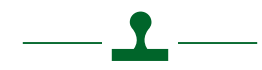

# The Summary screen shows the real-time value of the outstanding invoices that you've uploaded to Client Manager Portal

- If you are a single buyer, this screen will display as soon as you log on.
- If you are part of a multiple buyer programme and have access to other agreements, you'll go to the Portfolio Search screen first. Click on the agreement you wish to view to display the Summary.

The Summary screen is a dashboard showing the total value of outstanding invoices. Click the **Refresh** button to update the figures.

| LLOYDS BAN                           | vk 🎢                                           | CLIENT MANAGER PORTAL            |
|--------------------------------------|------------------------------------------------|----------------------------------|
| View Agreements                      | Agreement: Buyer Company  Programme: 000       | 0011/001 GBP BUYER Email   Print |
| Portfolio Search                     | Summary                                        |                                  |
| Programme                            | Amount available displayed as at               | 17/01/18 15:58                   |
| Summary                              | Amounts are displayed in the selected currency | GBP UK Sterling                  |
| Data Exchange                        |                                                |                                  |
| Upload Files<br>Invoice File Uploads | Total Invoices                                 | 42,000.00 GBP                    |
| Messages                             |                                                | Refresh                          |
| Messages                             |                                                |                                  |
| Administration                       |                                                |                                  |
| Change Password<br>Set Home Page     |                                                |                                  |

# UPLOADING INVOICES AND CREDIT NOTES

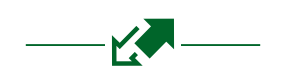

# You can upload invoices and credit notes either through Client Manager Portal or using a secure File Transfer Protocol (FTP) service

Whichever method you use, details of invoices and credit notes must be compiled in an invoice upload file. This is a .CSV file which can contain unlimited invoices and credit notes. Please turn to pages 12 and 13 for details about the format of the file.

# Points to remember

- All invoices included in an invoice upload file must be approved for payment.
- An invoice upload file can contain invoices and credit notes from multiple suppliers and with different due dates.
- Invoices in an upload file can be in different currencies.
- Before uploading an invoice for a new supplier, please make sure that Lloyds Bank has confirmed that the supplier is live on the system.

# Host-to-Host file transfer (FTP)

If you are set up to use the FTP service, your invoice upload files are uploaded automatically, but you can also upload a file through Client Manager Portal if necessary.

## Uploading for buyer programmes

The lead buyer in a programme can upload invoices on behalf of the other companies in the programme:

- When uploading through Client Manager Portal, invoices from different buyer units can be included in a single invoice file.
- When uploading using the FTP service, an invoice file must include only invoices for a single buyer. You'll need to create separate invoice files for each buyer in the programme.

## Two-stage approvals

If you're set up for the extra security of a two-stage approval process, invoices uploaded through Client Manager Portal will not be available to Suppliers until the file has been authorised by someone with a Supervisor user profile. Please see page 8.

If you're not using two-stage approval, invoices are available to Suppliers as soon as they are uploaded. No approval is required. Two-stage approval is not applicable to FTP uploads.

# How to upload invoice files through Client Manager Portal

- 1. From the Summary screen, click on Upload Files.
- 2. Tick the box to confirm the Interface Type there is only one choice.

Browse to the location of the Invoice Upload file on your PC.

3. With the file name displaying in the location field, click **Submit** to upload it.

An on-screen message will confirm that the file is being processed. You'll also receive an email to tell you the status of the upload.

### Troubleshooting file uploads

Whether you upload an invoice file through Client Manager Portal or using the FTP service, there may be times when it will not upload successfully.

If this happens, you'll receive an email and message telling you which entries in the file contain errors, so you can easily identify them and make the corrections. You should then upload the corrected file again – there is no need to rename it.

## Why might invoice files be rejected?

An invoice upload file may be rejected because:

- The header row in the file doesn't match the invoice entries. For example, if the header row says the file contains 10 invoices but there are actually 11.
- There is a duplicate invoice number from the same supplier, either within the upload file or with an invoice uploaded previously. This includes invoices that have already been paid.
- There is an error in the format of the entry, such as a date in a cell which should contain a supplier reference or invoice number.
- There is no information in a mandatory cell, such as a missing supplier reference or invoice amount.
- The file contains invoices from a supplier who hasn't been set up on the system.
- The file is corrupt or not saved in .CSV format.

To understand the format of an invoice upload file, please see pages 12 and 13.

## 2. Tick the box for Interface Type and click **Browse** to locate the file.

3. When you're ready to begin the upload, click Submit.

## 1. Click Upload Files.

| LLOTOS DA            |                                   | LLOYDS BANK                              | and the second second sec |                                                | SCIENT PRIMOUR PORTAL                           |
|----------------------|-----------------------------------|------------------------------------------|----------------------------------------------------------------------------------------------------|------------------------------------------------|-------------------------------------------------|
| Were Agreements      | Agreement BUYER COMPANY           | View Arrowments                          | Agreement: SUTER COMPANY                                                                                                    | 1 Programme: 0000013/001 08P BU                | res Could Date                                  |
| Partono search       | Summary                           |                                          | the second second second second                                                                                                    |                                                | Control 199                                     |
| Prepression          | Sector Contraction of the         | Portfulla-Search                         | Upload Files                                                                                                    |                                                |                                                 |
| Semmery              | Amount austrative drigtayed as at | Programme                                | To up that your We please talent or                                                                                                    | ne of the following interface tupes, specify t | the War location and click on the submit buttor |
|                      | and and any support of the second | Summary                                  |                                                                                                    |                                                |                                                 |
| Data Exchange        |                                   | 1.1.1.1.1.1.1.1.1.1.1.1.1.1.1.1.1.1.1.1. | Inderface Type                                                                                                    | Formal Many:                                   | Description                                     |
| (block Files         | Total Invulcts                    | Data Exchange                            | Stradules- System Wide                                                                                                    | SUPPLIER_PENNECE_SPECIAL                       | Partial Te suggree Trianile spoet               |
| Invelop File Uploads |                                   | Upload Film.                             |                                                                                                    |                                                | 1 Setamo                                        |
| Messages.            |                                   | Involve Fire Utilizants                  | the rotation is 10                                                                                                    | provide                                        |                                                 |
| Mercager             |                                   | Manages                                  |                                                                                                    |                                                |                                                 |
| Adverteration        |                                   | Heisiges                                 |                                                                                                    |                                                |                                                 |
| Change Paldword      |                                   | Administration                           |                                                                                                    |                                                |                                                 |
| MILLION PROF         |                                   | Change Passiword                         |                                                                                                    |                                                |                                                 |

# Uploading credit notes

When you upload a credit note, it is automatically matched against a suitable unpaid invoice from the same supplier.

A credit note is matched to an invoice or invoices with the same due date, if available.

If not, the credit note will be matched to an invoice or invoices with a later due date.

## Points to remember

- A credit note can have a different value to the invoice or invoices it is matched against.
- If the credit note is lower than any invoices available, the value is subtracted from an invoice with the same due date, if available, or from an invoice with a later due date.
- If the value of the credit note is greater than the sum of all available invoices from that supplier on any one day, the credit note will be rejected and you'll receive an email notification. You'll need to include the credit note in another upload file at a later date, when there are sufficient invoices available to cover the value of the credit note.

A credit note does not have to be included in the same upload file as the invoice or invoices it is matched against.

### Example 1

Credit note value £5,000, due date 1/5/18

Two invoices are available for this supplier:

Invoice 1 for £5,000, due date 1/4/18

Invoice 2 for £5,000, due date 1/5/18

The credit note is matched against Invoice 2, which has the same due date.

## Example 2

Credit note value £5,000, due date 1/5/18

Two invoices are available for this supplier:

Invoice 1 for £4,500, due date 1/5/18

Invoice 2 for £1,500, due date 1/5/18

The credit note is matched against the full value of Invoice 1 and the outstanding £500 is subtracted from Invoice 2, leaving a balance of £1,000.

## Example 3

Credit note value £5,000, due date 1/5/18

Two invoices are available for this supplier:

Invoice 1 for £1,500, due date 1/5/18

Invoice 2 for £1,300, due date 1/6/18

The credit note can't be matched against these invoices and will be rejected. You can upload it at a later date, when more invoices are available.

# APPROVING FILE UPLOADS

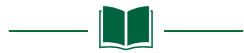

# 'Two-stage approval' means that uploaded invoice files must be authorised by someone with a Supervisor user profile

- Two-stage approval is only possible for invoice files uploaded through Client Manager Portal, not for files uploaded by the FTP service.
- If you are both a Processor and a Supervisor, you can't approve invoice files that you've uploaded yourself.
- You'll receive an email when files have been uploaded and are waiting to be authorised.
- If you have not opted for two-stage approval, the invoices and credit notes in an upload file are made available to suppliers immediately.

# How to approve a file upload

- 1. Log in to Client Manager Portal and from the Summary screen select **Invoice File Uploads** from the menu.
- 2. Enter the date range for the period when the file or files were uploaded and click **Search**.

The file that needs approving will be listed as 'pending authorisation'.

- 3. To check the contents of a file, select it and click on **Preview File Contents**.
- 4. When you're happy that the invoices in the file can be made available to Suppliers, click **Approve Invoices**.
- 5. To reject the file instead, click **Reject Invoices**. You might do this if you need to withhold the invoices from suppliers for any reason. The file will remain in the list with a 'rejected' status.

# 1. Click Invoice File Uploads.

# 2. Enter a date range and click Submit.

|                                      |                                   | LLOTUS DAIN                        | r c ·                                                                            |
|--------------------------------------|-----------------------------------|------------------------------------|----------------------------------------------------------------------------------|
| Van Agreements                       | Agreement: BUYES COMPANI          | View Agreements                    | Agreement, SUITER COMPANY 1 (Programme: 000801.0/001 GBP SUITER Drugt I Prote    |
| Portfolio Search                     | Summary                           | Postfullo Search                   | Invoice File Uploads                                                             |
| Property                             | Arrower available displayed as an | Programme                          |                                                                                  |
| Summary                              | Amounts are displayed in the tell | Summary                            | Perce                                                                            |
| Dota Exchange                        |                                   | Data Exchange                      | Upload Date (start Date (starting)) 12/12/127 🖸 Disc Date (starting)) 🕨 12/12/12 |
| Upload File:<br>Involve File Uploads | Totar involces                    | Upload Film<br>Involve FBe Uploads | South                                                                            |
| Messages                             |                                   | Manages                            |                                                                                  |
| Messaget                             |                                   | Heisages                           |                                                                                  |
| Administration                       |                                   | Administration                     |                                                                                  |
| Change Recoverd<br>Set Horns Page    |                                   | Change Resilword<br>Set Hume Page  |                                                                                  |

# 3. Select the file and click Preview File Contents.

| LLOYDS BAN                           |                                                                                                    |
|--------------------------------------|----------------------------------------------------------------------------------------------------|
| View Agreements                      | Agreement: BUYER COMPANY 1   Programme: 0000011/001 GBP BUYER Email 1 Print                                                                                                    |
| Portfollo Search                     | Invoice File Uploads                                                                                                    |
| Programme                            |                                                                                                    |
| Summary                              | Period                                                                                                    |
| Data Exchange                        | Upload Date Start Date (dd/mm/yy)  17/12/17  End Date (dd/mm/yy)  17/01/18                                                                                                    |
| Upload Files<br>Invoice File Uploads | Search                                                                                                    |
| Messages                             | Results                                                                                                    |
| Messages                             | Date         Time         File Name         Outcome         Uploaded By         Processed By         Processed Date         Processed Time           0         17/01/18         16:05         upload_file.csv         Pending Authorisation         Anne         :17/01/18         16:05 |
| Administration                       | Preview File Contents Approve Invoices Reject Invoices Clear                                                                                                    |
| Change Password<br>Set Home Page     | < Back                                                                                                    |

# 4. Click OK, and then click Approve Invoices .

| LLOYDS BAN                           | IK (                                                                                                    |                                     |
|--------------------------------------|----------------------------------------------------------------------------------------------------|-------------------------------------|
| View Agreements                      | Agreement: BUYER COMPANY 1   Programme: 0000011/001 GBP BUYER                                                                                                    | Email I Print                       |
| Portfollo Search                     | Preview File Contents                                                                                                    | ×                                   |
| Programme                            | H 20180117, 1605, 10, 46717, 34                                                                                                    |                                     |
| Summary                              | D.9, Buyer Company 1. BC012, Supplier 1. INV1.20180115.20180615GEP.5<br>D.9, Buyer Company 1. BC015, Supplier 2. INV33.20180114.20180614GBP.<br>D.9, Buyer Company 1. BC015.Supplier 2. INV34.20180115.20180615GBP.                                                                                          | 746.15<br>3214.06<br>7915.77        |
| Data Exchange                        | D.9, Buyer Company 1, BC032, Supplier 3, INV101, 20180114, 20180614, GBE<br>D.9, Buyer Company 1, BC032, Supplier 3, INV102, 20180115, 20180615, GBE<br>D.9, Buyer Company 1, BC032, Supplier 3, INV103, 20180117, 20180617, GBE                                                                             | 2,3210.15<br>2,4101.96<br>2,5621.32 |
| Upload Files<br>Involce File Uploads | D.9, Buyer Company 1. BC032, Supplier 3. INV104, 20180117, 20180617, GBF<br>D.9, Buyer Company 1. BC059, Supplier 4. INAID, 20180114, 20180614, GBF,<br>D.9, Buyer Company 1. BC059, Supplier 4. INA2C, 20180115, 20180615, GBP,<br>D.9, Buyer Company 1. BC059, Supplier 4. INA3D, 20180117, 20180617, GBF, | 2501.92<br>6613.59<br>5941.21       |
| Messages                             | [End of Preview]                                                                                                    | 0K                                  |
| Messages                             | Strigtar to the spread motion managine mile mile trigtar                                                                                                    | 10.05                               |
| Administration                       | Preview File Contents Approve Invoices Reject Invoices                                                                                                    | Clear                               |
| Change Password<br>Set Home Page     | < Back                                                                                                    |                                     |

# NOTIFICATIONS AND REPORTS

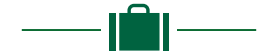

# We will send you messages and emails to tell you about key events

When you're logged on to Client Manager Portal, click on **Messages** in the left hand menu to read notifications about upload files.

# Pre-Debit Notifications (PDN)

You will automatically receive a Pre-Debit Notification by email before Lloyds Bank takes a payment from you.

### Reports

There are several reports available to you, which give information about your invoices. These are sent to you by email.

You may have already arranged to have regular reports sent to you, but you can request them from us at any time.

Standard reports include:

- Outstanding Invoice Details lists your unpaid invoices, by supplier.
- Outstanding Invoice Summary as above, with a summary section listing the invoices by due date.
- Notice of Assignment lists invoices uploaded during a date range.
- Buyer Upload Search lists uploaded invoices by invoice number, invoice date or due date, as required.

Other reports can be arranged – please discuss what you need with your Lloyds Bank Trade Contact.

# System notices

Notifications about system availability will appear in the top right hand corner of the screen.

# CHANGING YOUR PASSWORD

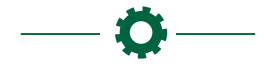

# For security, you'll be prompted to change your password the first time you log on

If ever you feel your password has been compromised you can change it:

- 1. Click on **Change Password** in the left hand menu.
- 2. You'll be prompted to enter your current password and then type in a new one.

Passwords must have at least eight alphanumeric characters, to include one uppercase letter, one lowercase letter and one number. You can also include special characters, such as \*, # and @. Spaces and commas are not allowed.

# Click on Change Password and type in your old and new passwords.

| LLOYDS BA                        | NK 🎢                     |                                      | CLIENT MANAGER PORTAL |
|----------------------------------|--------------------------|--------------------------------------|-----------------------|
| View Agreements                  | Agreement: BUYER COMPANY | 1   Programme: 0000011/001 GBP BUYEF | 3                     |
| Portfolio Search                 |                          |                                      | Email   Print         |
| Programme                        | Change Passwo            | ord                                  |                       |
| Summary                          | Current Password         |                                      |                       |
| Data Exchange                    | New Password             | ► [                                  |                       |
| Upload Files                     | Repeat New Password      |                                      |                       |
| Messages                         |                          |                                      | OK Cancel             |
| Messages                         |                          |                                      |                       |
| Administration                   |                          |                                      |                       |
| Change Password<br>Set Home Page |                          |                                      |                       |

# INVOICE FILE FORMAT

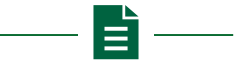

# To ensure invoice files upload successfully, they must comply with the standard format described here

An upload file must be saved as a .CSV flat file:

- The first row must be the Header, which summarises the content of the file such as the number and value of the invoices.
- The subsequent rows contain the details of each invoice and credit note included in the file. Each invoice and credit note must be listed on a separate row. There is no limit to the number of rows.

# Points to remember

- **Do** include invoices and credit notes with different maturity dates and from different Suppliers in the same file.
- **Do** precede a credit note value with a minus sign (-).
- Do use double quote marks (") to bind any references that include a comma. For example, if an invoice ID is: INV01, SupplierA

then enter it in the file as

"INV01, SupplierA"

• **Don't** include commas in numbers. For example, enter 1,400.00 as 1400.00.

| Content            | Format       | Requirement | Description                                                                                        |
|--------------------|--------------|-------------|----------------------------------------------------------------------------------------------------|
| Record ID          | Н            | Mandatory   |                                                                                                    |
| Date               | yyyymmdd     | Mandatory   | The date the file will be uploaded                                                                 |
| Time               | hhmm         | Mandatory   | The time the file will be uploaded, in 24 hour format                                              |
| Number of invoices | number       | Mandatory   | The number of invoices and credit notes in the file                                                |
| Value of invoices  | number       | Mandatory   | The total value of invoices and credit notes in the file, to two decimal points                    |
| Filename           | alphanumeric | Optional    | If blank, the invoice acknowledgement will show a default file name (buyerID_invack_yyyyddmm_hhmm) |

# Format of Header row

Anything listed as optional can be left blank, but the cell must exist. See the example. If there is a mismatch between the Header row and any of the Details rows, or if the file is not in .CSV format, it will be rejected.

# Format of Details row

| Content                | Format          | Requirement | Description                                                                                             |
|------------------------|-----------------|-------------|----------------------------------------------------------------------------------------------------|
| Record ID              | D               | Mandatory   |                                                                                                    |
| Buyer ID               | Alphanumeric    | Mandatory   | Your buyer reference number, as provided by Lloyds Bank, which may include up to 20 letters and numbers |
| Buyer Name             | Alphanumeric    | Mandatory   | Buyer company name, up to 50 letters and numbers                                                        |
| Supplier ID            | Alphanumeric    | Mandatory   | The supplier reference number as allocated by you, the buyer – up to 15 letters and numbers             |
| Supplier Name          | Alphanumeric    | Mandatory   | Supplier company name or abbreviation, up to 50 letters and numbers                                     |
| Invoice Number         | Alphanumeric    | Mandatory   | Invoice/credit note reference number, up to 50 letters and numbers                                      |
| Invoice Date           | yyyymmdd        | Mandatory   | Invoice/credit note date                                                                                |
| Maturity Date          | yyyymmdd        | Mandatory   | The date the invoice is due for payment to Lloyds Bank                                                  |
| Original Maturity Date | yyyymmdd        | Optional    | The original maturity date quoted on the invoice                                                        |
| Currency               | GBP, EUR or USD | Mandatory   | The currency used for the invoice                                                                       |
| Invoice Amount         | Number          | Mandatory   | The value of the invoice or credit note, to two decimal points – e.g. 14777.34                          |
| Description            | Alphanumeric    | Optional    | Free text up to 255 letters and numbers                                                                 |
| Reference 1            | Alphanumeric    | Optional    | Buyer defined reference 1 – up to 255 letters and numbers                                               |
| Reference 2            | Alphanumeric    | Optional    | Buyer defined reference 2 – up to 255 letters and numbers                                               |
| Reference 3            | Alphanumeric    | Optional    | Buyer defined reference 3 – up to 255 letters and numbers                                               |
| Reference 4            | Alphanumeric    | Optional    | Buyer defined reference 4 – up to 255 letters and numbers                                               |
| Payment Reference      | Alphanumeric    | Optional    | Payment reference number – up to 255 letters and numbers                                                |

# Example

| н | 20180117 | 1605      | 4     | 19816.13   |        |          |          |     |         |  |  |        |
|---|----------|-----------|-------|------------|--------|----------|----------|-----|---------|--|--|--------|
| D | 5        | Buyer Com | BC012 | Supplier 1 | INV1   | 20180115 | 20180615 | GBP | 5476.15 |  |  | PR1240 |
| D | 5        | Buyer Com | BC015 | Supplier 2 | INV33  | 20180114 | 20180614 | GBP | 3214.06 |  |  | PR1241 |
| D | 5        | Buyer Com | BC015 | Supplier 2 | INV34  | 20180115 | 20180615 | GBP | 7915.77 |  |  | PR1242 |
| D | 5        | Buyer Com | BC032 | Supplier 3 | INV101 | 20180114 | 20180614 | GBP | 3210.15 |  |  | PR1243 |

# FREQUENTLY ASKED QUESTIONS

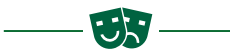

### How can I upload a single invoice or credit note?

Create an upload file that has only one Details row.

# Can I upload invoices for one of the other buyers in a multiple buyer programme?

If you are the lead buyer in a programme you can upload invoices for any of the members.

If you are uploading manually, an upload file can contain invoices and credit notes for multiple buyers – just make sure that each Buyer's Reference number is included in the Details row. Your Buyer Reference number will be provided by Lloyds Bank.

If you are uploading invoices using the FTP service, each upload file must be for a single buyer, but you can upload files for all the programme members.

# Can I arrange to have invoice file uploads approved by two people instead of one?

Two-stage approval allows invoice file uploads to be approved by someone other than the person who uploads them, providing they have a Supervisor user profile. This is a standard 'four eyes' check.

It isn't possible to implement a 'six eyes' approval. However, several users can have a Supervisor profile, to ensure files can be approved during holidays or other absences.

#### How do I know what user permissions I have?

The left-hand menu will not include any choices that are unavailable to your user profile, and some screen options will be 'greyed out' and won't work.

### How can I change user profiles, or add and delete users?

Please email your request to Lloyds Bank at sfhelpdesk@lloydsbanking.com

How can I request regular reports to be sent to me?

Please contact your Lloyds Bank Trade Contact to discuss this.

### I am locked out of Client Manager Portal and can't log on. What should I do?

Please contact Lloyds Bank on **0345 603 1032** or email **sfhelpdesk@lloydsbanking.com** 

# **GLOSSARY OF TERMS**

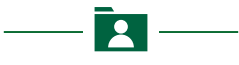

## Agreement

In Client Manager Portal the Supplier Finance relationship between you and a supplier is represented by an 'agreement'. Each agreement has a unique reference ID. An agreement is not the contractual documentation that you sign, but simply a reference that enables Client Manager Portal to match you with your supplier.

#### Agreement type

There are two types of agreement for buyers: a Buyer agreement is created for a sole buyer, or the lead buyer of a programme; a Buyer Unit agreement is created for a member of a multiple buyer programme.

### Buyer

The purchasing party in a Supplier Finance relationship.

### Buyer number

This is a reference number that identifies you as a buyer and is unique to you. It should be included in each Details row of an invoice upload file. You will be advised of your buyer number when your agreement is set up.

#### **Buyer Programme**

This is where several associated companies participate in the same Supplier Finance scheme. There is always a 'lead buyer', who can view the summaries for the members of the programme. Each individual buyer in the programme is known as a 'buyer unit'. Each buyer has a separate Agreement with their suppliers and Lloyds Bank.

### **Buyer Unit**

A member of a buyer programme.

#### Enquirer

This is a user profile that allows someone to log on and view information in Client Manager Portal, but not upload invoices.

### Full access

This is a user profile required when two-stage approval is not in place. A user with a Full Access profile can upload invoices to Client Manager Portal and they will be available to suppliers immediately. No approval is required.

At least one user must have this profile if two-stage approval is not required.

#### Interface type

The method used to upload invoices and credit notes to Client Manager Portal – either manually, or using a secure File Transfer Protocol service.

### Invoice upload file

An extract from your accounts package that contains details of the invoices and credit notes being uploaded to Client Manager Portal. The file must be saved as a.CSV file and must comply with the format described on pages 12 and 13 of this guide.

#### Maturity date

Also known as due date, this is when the invoice is due to be paid based on extended payment terms.

### Party

Any company involved in the Supplier Finance agreement – buyer, supplier or Lloyds Bank.

### Processor

This is a user profile required for two-stage approval. A Processor profile allows someone to log onto Client Manager Portal to view information and upload invoices. The invoices will not be made available to suppliers for early payment until a user with a Supervisor profile approves them.

At least one user must be a Processor and another a Supervisor. A user can be both a Processor and a Supervisor, but can only act in one capacity for a single transaction.

#### Supervisor

This is a user profile required for two-stage approval. A Supervisor profile allows someone to log onto Client Manager Portal to view information and approve invoices uploaded by a Processor.

At least one user must be a Processor and another a Supervisor. A user can be both a Processor and a Supervisor, but can only act in one capacity for a single transaction.

#### Two-stage approval

This arrangement provides additional peace of mind for manual uploads, because it allows someone with a Supervisor user profile to check that the uploaded invoices are correct before they're made available to suppliers.

# FURTHER SUPPORT FOR YOU

If you experience any problems using Client Manager Portal there's a number of ways you can get help, depending on the nature of the issue

Problems can be divided into three categories:

- problems getting to Client Manager Portal over the internet
- problems logging on to Client Manager Portal
- problems using Client Manager Portal

#### Problems with internet access

Please contact your internal IT department if you cannot establish a connection to the internet.

#### **Problems logging in**

If you have forgotten your password, are locked out or your user name isn't working, please contact Lloyds Bank on **0345 603 1032** or email **sfhelpdesk@lloydsbanking.com** 

#### **Problems using Client Manager Portal**

If you cannot see the options you need in the menu, or functions are greyed out, you may have the wrong user permissions. Please email Lloyds Bank at sfhelpdesk@lloydsbanking.com

If you don't understand the information on the screen, or it isn't what you were expecting, please contact your Lloyds Bank Trade Contact.

# Go to lloydsbank.com/business

# Please contact us if you'd like this information in an alternative format such as Braille, large print or audio.

If you have a hearing or speech impairment you can use the Next Generation Text (NGT) Service (previously Text Relay/Typetalk).

# Important information

No part of this publication may be reproduced, stored in a retrieval system, transmitted or distributed in any form or by any means electronic, mechanical or otherwise, including photocopying and recording, for any purpose other than in connection with your Supplier Finance facility without the prior written consent of Lloyds Bank plc.

Lloyds Bank plc. Registered Office: 25 Gresham Street, London EC2V 7HN. Registered in England and Wales No. 2065. Telephone: 020 7626 1500.

Authorised by the Prudential Regulation Authority and regulated by the Financial Conduct Authority and the Prudential Regulation Authority under Registration number 119278. Eligible deposits with us are protected by the Financial Services Compensation Scheme (FSCS). We are covered by the Financial Ombudsman Service (FOS). Please note that due to FSCS and FOS eligibility criteria not all business customers will be covered.

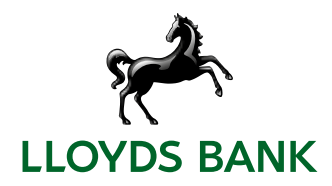